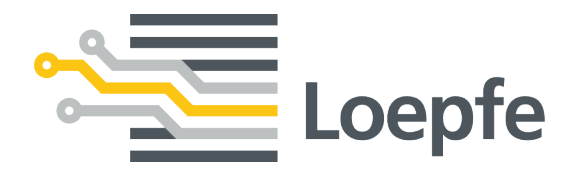

# **Operation Manual** YarnMaster<sup>®</sup> ZENIT+ P-Matrix

Original Manual Version 1.0 / 08.2018

Loepfe Brothers Ltd. Kastellstrasse 10 8623 Wetzikon/Switzerland

 Phone
 +41 43 488 11 11

 Fax
 +41 43 488 11 00

 E-mail
 service@loepfe.com

 Internet
 www.loepfe.com

Document title: YarnMaster ZENIT+ P-Matrix Operation Manual Language version: English

This Manual is protected by copyright.

Complete or partial reproduction and dissemination of this Manual to third parties – even in form of extracts – as well as the use and / or disclosure of the contents are not allowed without the written approval of Loepfe Brothers Ltd., except for internal purposes.

YarnMaster is a registered trademark of Loepfe Brothers Ltd. in Switzerland and / or in other countries.

© 2018 Loepfe Brothers Ltd., Switzerland

# Contents

| 1        | Gen               | neral Information                                                                                                    | 7                          |
|----------|-------------------|----------------------------------------------------------------------------------------------------|----------------------------|
|          | 1.1               | Validity                                                                                                    | 7                          |
|          | 1.2               | Terms and abbreviations                                                                                                    | 7                          |
|          | 1.3               | Product Description                                                                                                    | 8                          |
|          |                   | 1.3.1 Sensing head display (7-segment display)                                                                                                    | 9                          |
| 2        | 0                 |                                                                                                    |                            |
| <u> </u> | Ope               | eration                                                                                                    | 10                         |
| 2        | <u>Оре</u><br>2.1 | Finding the Optimum Setting                                                                                                    | <b>10</b><br>10            |
| <u> </u> | 2.1               | Finding the Optimum Setting<br>2.1.1 Selecting P default settings                                                                                               | 10<br>10<br>10             |
| <u> </u> | <u>Оре</u><br>2.1 | eration         Finding the Optimum Setting         2.1.1       Selecting P default settings         2.1.2       Activating Test mode                           | 10<br>10<br>10<br>11       |
| 2        | 2.1               | Finding the Optimum Setting         2.1.1       Selecting P default settings         2.1.2       Activating Test mode         2.1.3       Optimizing P settings | 10<br>10<br>10<br>11<br>11 |

Contents

# **1** General Information

## 1.1 Validity

This document is valid for: YarnMaster ZENIT+ P-Matrix

### **1.2** Terms and abbreviations

The following terms and abbreviations are used in this document:

|                | Definition                      |
|----------------|---------------------------------|
| P Matrix       | Synthetic foreign matter matrix |
| P Cutting Rate | Number of P Faults per length   |

### 1.3 Product Description

The P matrix is used to measure the «triboelectric» yarn signal. This enables the detection of all synthetic foreign matters (on the surface), regardless of the yarn thickness:

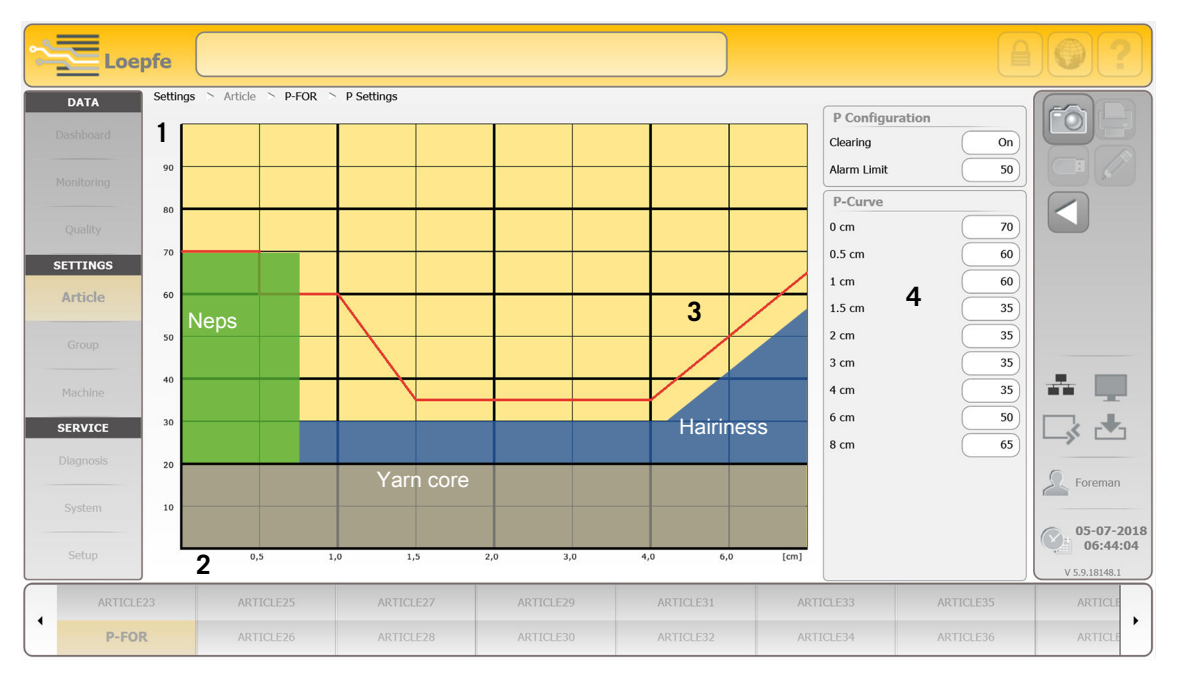

**Graphical representation P matrix** 

Graphical representation P matrix

- 1 Vertical axis
  - Intensity of charge measurement
- 2 Horizontal axis
  - Signal length of faults (cm)
- 3 Clearing curve
- 4 Settings for P curve

#### 1.3.1 Sensing head display (7-segment display)

The sensing head display serves as setting aid for «**P Cuts**». Noting the classification, when mounting the yarn faults:

- Simplifies optimizing settings.
- Prevents every single fault having to be checked at the control center.

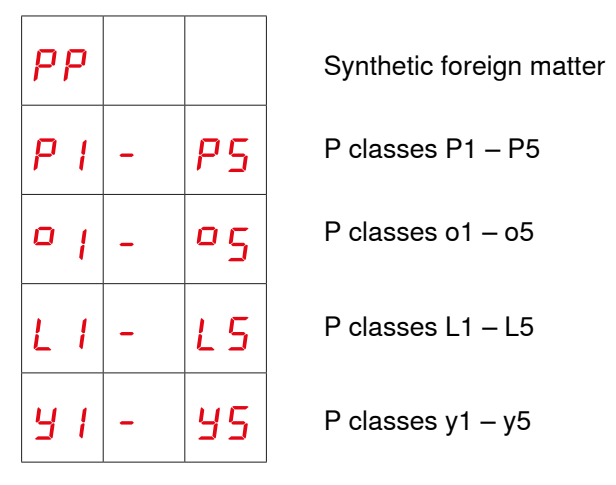

Sensing head display «P Cuts»

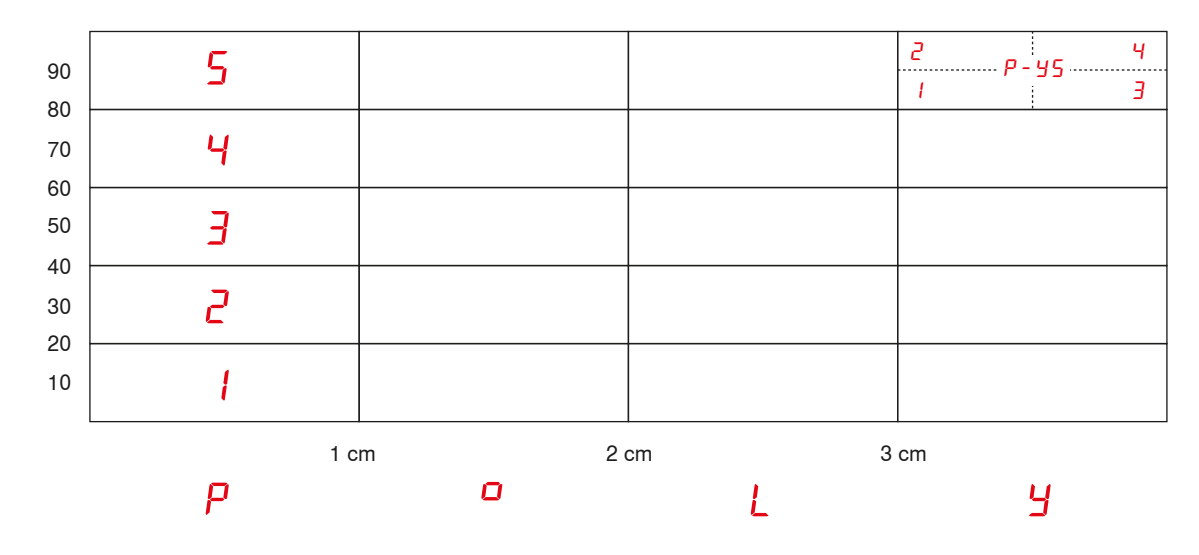

P Matrix representation (PoLY)

ິງ

Fine subdivision of the matrix:

- The P matrix can be divided into 4 further fields (see Y5) for an even more detailed analysis.
  - Visible in menu «Quality»: For each spindle, the last cut in the P matrix is marked in color.

# 2 Operation

### 2.1 Finding the Optimum Setting

#### 2.1.1 Selecting P default settings

- ✓ Menu SETTINGS / Articles / P Settings is displayed.
- 1. Press to make changes.
- 2. Activate «P Configuration» «Clearing».
- 3. «P Curve» Accept proposed setting (see Fig.: Template P settings).

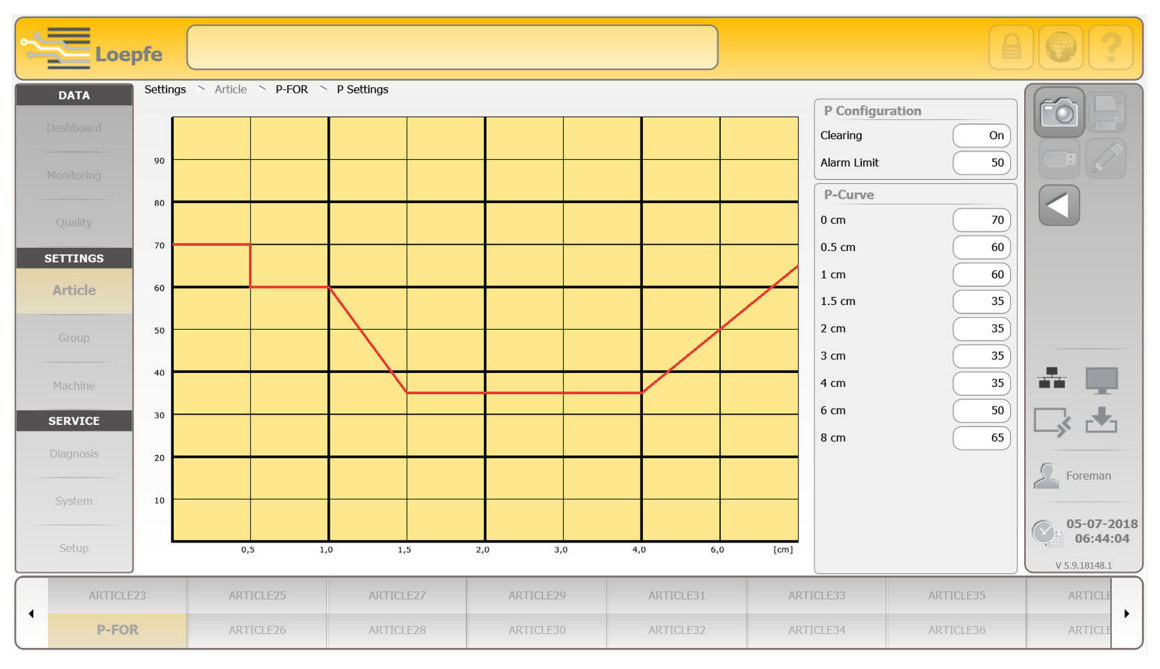

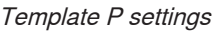

4. **Press**.

⇒ Menu SETTINGS / Articles / Overview is displayed.

- 5. V Press to save the article.
- $\Rightarrow$  The article is saved with the P default settings.

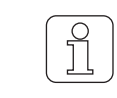

The intensity of the generated P Signal is not given by the thickness / magnitude of the P Faults, but is registered due to charge changes.

#### 2.1.2 Activating Test mode

✓ Menu SERVICE/ Diagnosis/ Test Mode is displayed.

- 1. Press to make changes.
- 2. Determine the timeout (Off, 30, 60, 90 or 120 min).
- 3. Select checkbox «P».
- 4. 🗸 Confirm.
- 5. Select the spindle range.
- 6. 🧹 Confirm.
  - $\Rightarrow$  The selected spindles are underlined in the spindle selection list.
- ⇒ «Test mode settings successfully transferred.»

Deactivating Test mode:

- Test mode is automatically deactivated after the set timeout time has elapsed.
- Test mode can be terminated prematurely by timeout «Off» as required.

#### 2.1.3 Optimizing P settings

- $\checkmark$  **«Test mode**» is activated.
- 1. Wind the yarn.
  - $\Rightarrow$  As soon as a P Fault is cut, the spindle is blocked.
- The fault must be mounted on the yarn fault chart and analyzed (see Sensing head display (7segment display) [▶ 9]).

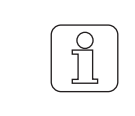

The following measures apply to all segments:

- If too many cuts are made, the clearing curve must be set higher.
- If there is no cutting at all, the clearing curve must be set lower.
- ✓ If the number of P Faults per length is not known.
- 1. Set the clearing curve lower until only the number of unauthorized cuts increases.
  - $\Rightarrow$  The number of P Faults per length is known.
- 2. Set the clearing curve higher to increase clearing efficiency (fewer unauthorized cuts).
  - ⇒ The number of authorized P Cuts must remain constant.
- 3. Deactivate Test mode.
- 4. Check the cutting rate.
- 5. If necessary, make changes to the clearing curve.
  - $\Rightarrow$  In practice, the number of authorized cuts should correspond to approx. 70–95 %.
- $\Rightarrow$  The clearing curve is optimally defined.

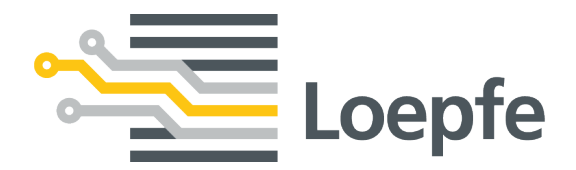

Loepfe Brothers Ltd. 8623 Wetzikon/Switzerland Phone +41 43 488 11 11 Fax +41 43 488 11 00 service@loepfe.com www.loepfe.com

50521003 en